Onslow County Schools Purchasing Dept
Online Purchasing Training

# PO Entry – "F5" PO Detail Screen

# PO ENTRY – "F5" PO DETAIL SCREEN

1. Press the "F5 Key" to enter the PO line details

| JHORNAGES2                                       |                                        |                                  |                                           |
|--------------------------------------------------|----------------------------------------|----------------------------------|-------------------------------------------|
| File Edit View Communication Actions Window Help |                                        |                                  |                                           |
|                                                  |                                        |                                  |                                           |
|                                                  |                                        |                                  |                                           |
|                                                  |                                        |                                  |                                           |
|                                                  |                                        |                                  |                                           |
| SunPac Fina                                      | ncials PO Entry/Adjust (V2)            | Rev 6.03 FY:7 ADM:670            |                                           |
|                                                  |                                        | Addition                         |                                           |
| Admin: 67                                        | 0 PO#: Auto PO# Vendor No:             | 101496 Batch ID: DAH022107       |                                           |
| =======================================          |                                        |                                  |                                           |
| Acct: 2.63                                       | NDER-BURKUT SCHUUL SUPPLIES - P        | & MATERIALS Bal 15331 10         |                                           |
| Desc: INST                                       | RUCTIONAL SUPPLIES                     | Ref# 1: X                        |                                           |
|                                                  |                                        | Ref# 2: D.HORNAGE                |                                           |
| Mdse:                                            | .00 Deliver                            | To: DANNY SHEPARD                |                                           |
| Tax:                                             | . 00                                   |                                  |                                           |
| Frt:                                             | 30.00                                  |                                  |                                           |
| Disc:                                            | .00 Ship                               | To: ONSLOW COUNTY SCHOOLS        |                                           |
| ==                                               | ====================================== | PO DIST CENTER / PURCHASING DEPT |                                           |
| Total:                                           | 30.00 Taxable? <u>Y</u>                | 200 BROADHURST ROAD              |                                           |
|                                                  |                                        | JACKSONVILLE, NC 28540           |                                           |
| Tax Perce                                        | <u>ints</u> Bill                       | To: <u>000</u>                   |                                           |
| State 4                                          |                                        | PU Status: UN HOLD               |                                           |
|                                                  | 50 Deliv Date: <u>22107</u>            | Entered By: DEBBIE               |                                           |
|                                                  | Expire Date: 63007                     |                                  |                                           |
|                                                  |                                        |                                  |                                           |
| F3=Exit                                          | F4=D/F/T F5=Details F6=HdrCm           | ts F7=LineCmts F8=StatusFlags    |                                           |
| F10=                                             | FA Flags F15=ChgVendor F17=A           | cctLookup F20=Update             |                                           |
|                                                  |                                        |                                  |                                           |
|                                                  |                                        |                                  |                                           |
|                                                  |                                        |                                  |                                           |
|                                                  |                                        |                                  |                                           |
|                                                  |                                        |                                  |                                           |
| All 1902 - Session successfully started          |                                        | 08/069                           | Xeroy Doc Ceptre 220/230 DS2 op 10 1 7 19 |
| U proc possion successibility started            |                                        |                                  | 10/0X DOC CONTO 220/200 PD2 00 10/1/7/10  |

#### PO ENTRY – "F5" PO DETAIL SCREEN

2. Press "enter" to get the first line item (or next line item if keying in multiple lines)

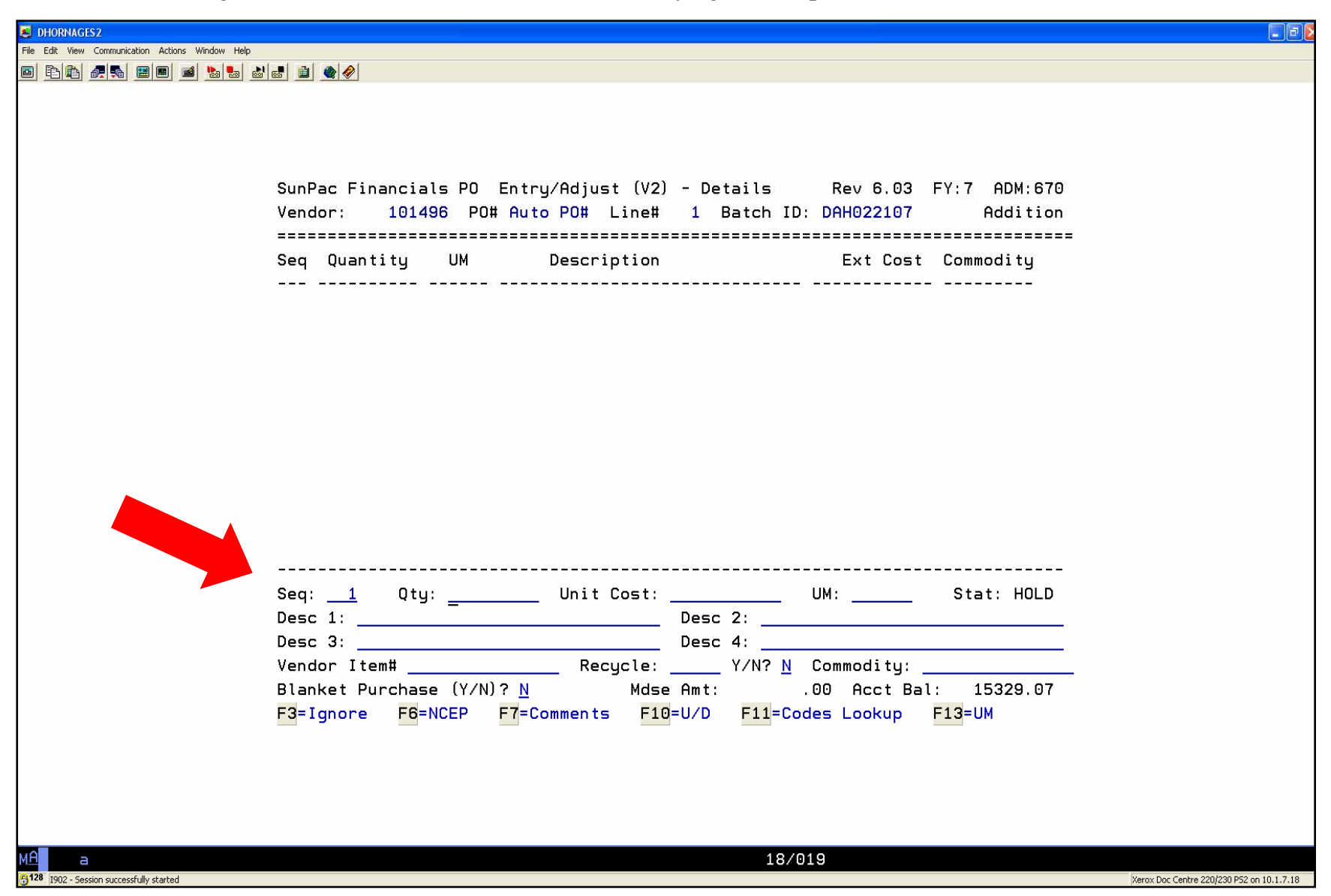

#### PO ENTRY - "F5" PO DETAIL SCREEN

- 3. Type the required information (Qty, Unit Cost, UM, Item Description, Vendor Item#, Commodity Code)
- 4. Press the "F13 Key" (Shift + F1 Key) to look up the unit of measure listing
- 5. Be sure to indicate your state contract #, quote #, quotes on file, sole source document on file, not on contract, etc. (*NOTE: This information only has to be entered on the first line item*)
- 6. See Commodity Codes and Unit Of Measure pages for more information.

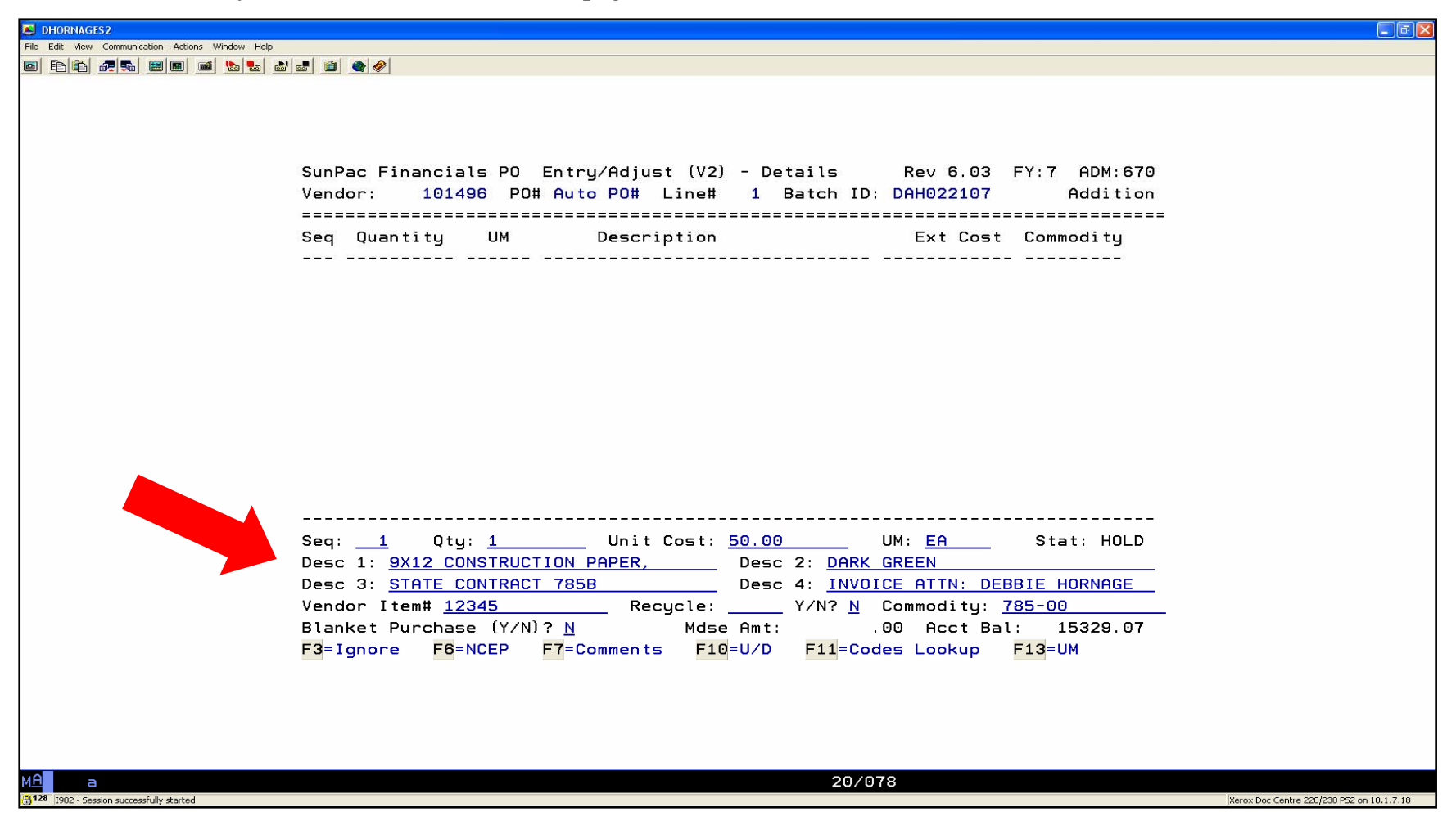

#### PO ENTRY – "F5" PO DETAIL SCREEN

7. ONLY Press the "F7 Key" if you need more lines.

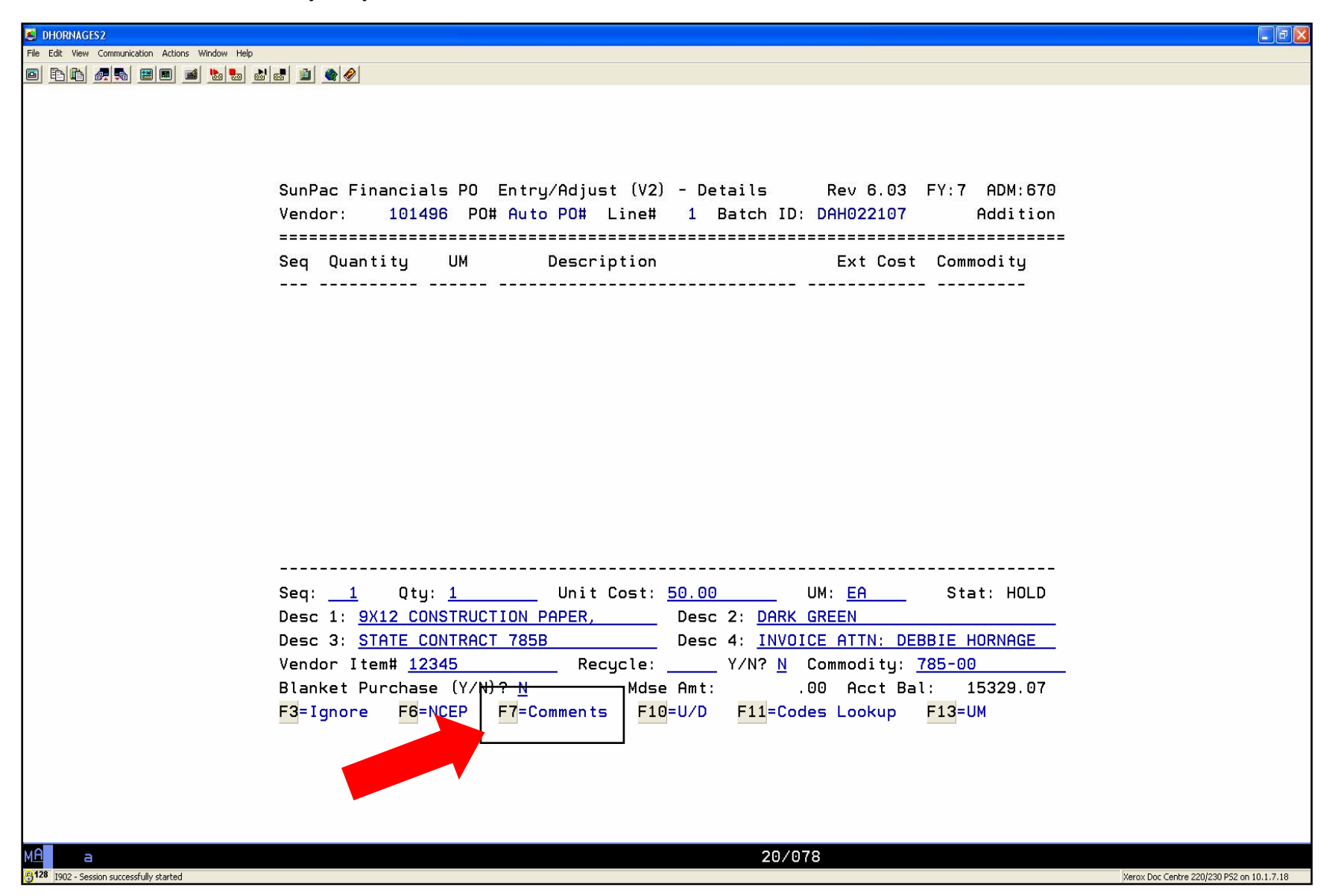

1. Press "enter" to get the first four comment lines.

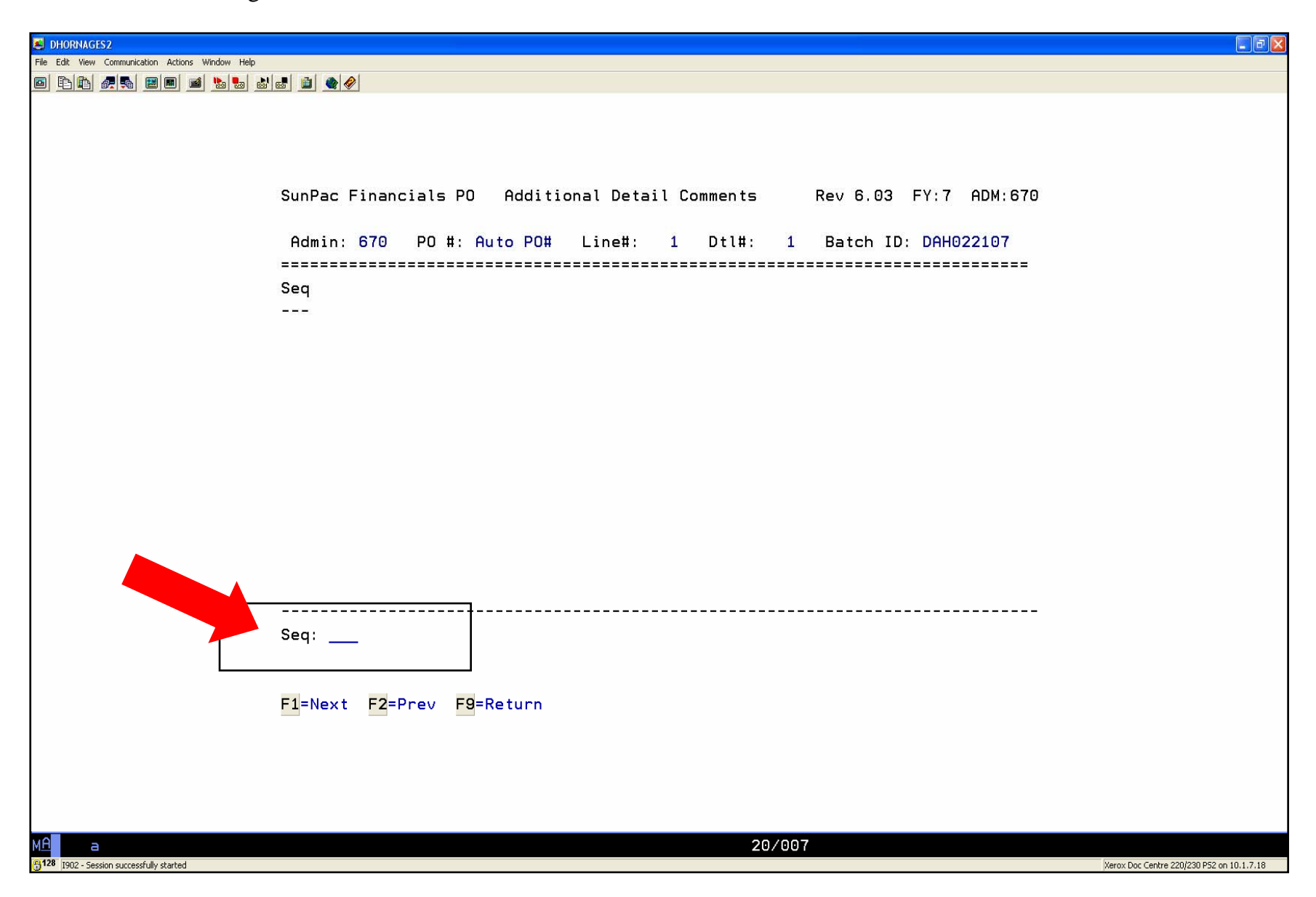

2. Type your comments and press "enter.

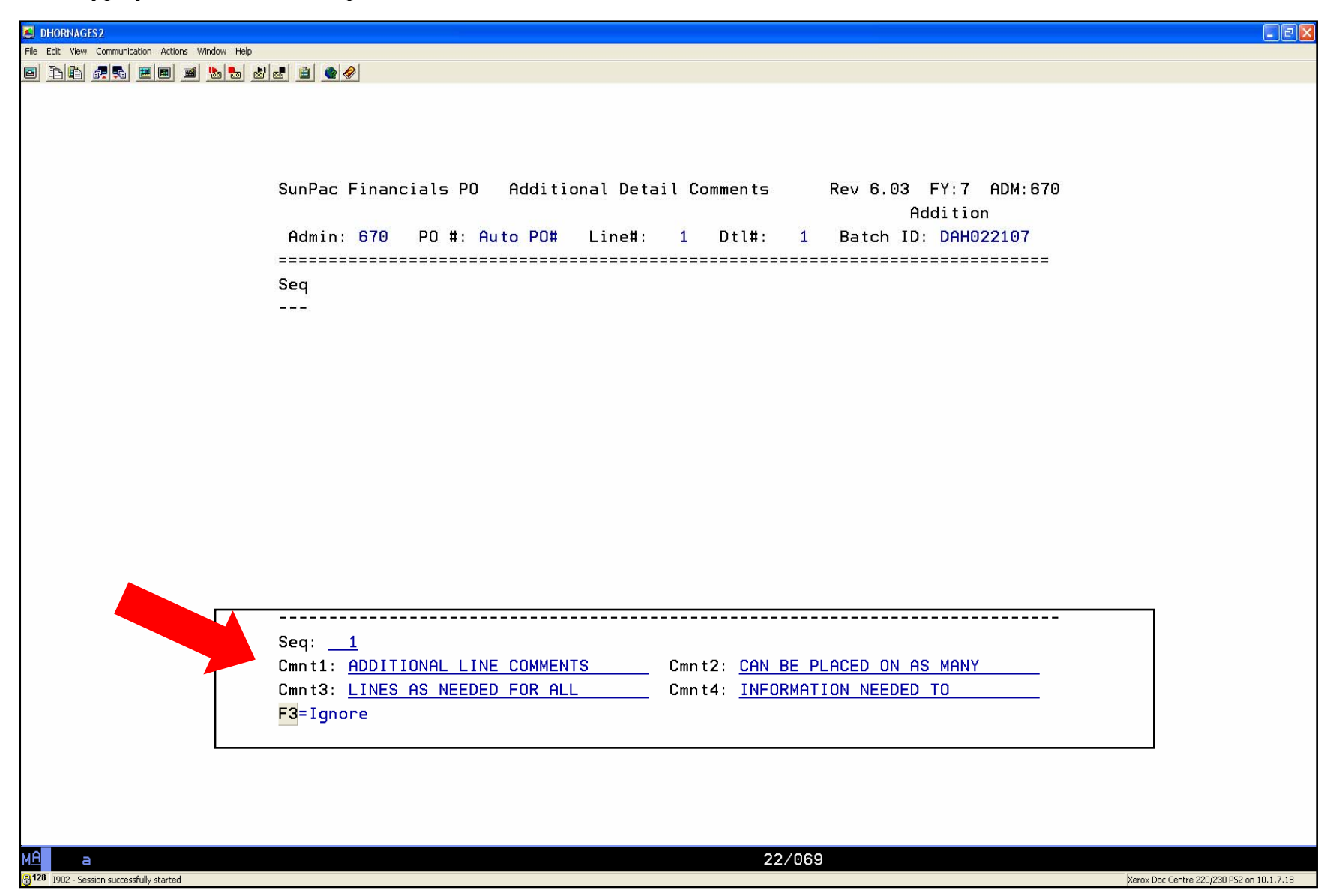

- 3. Type your additional line item comments (Invoice Attn:, Reference State Contract #, Etc.). When you have used all four comment lines or have completed your comments, press "enter"
- 4. Press "enter" if you need additional comment lines.
- 5. Once you have entered all your comments, press "enter". All additional line comments are displayed for your review.

![](_page_7_Picture_4.jpeg)

- 6. If you need to make any changes, type the "sequence number" in for the line that needs to be changed and press "enter".
- 7. Make the changes and press "enter".
- 8. Press the "F9 Key" Return to go back to the previous line item detail screen.

![](_page_8_Picture_4.jpeg)

#### PO ENTRY – "F5" PO DETAIL SCREEN LINE ITEM

- 1. Make sure all line item information is correct and press "enter"
- 2. If there are omitted items or incorrect information, the system will indicate it after pressing enter.
- 3. If you receive a message at the bottom of the screen, press "enter" and correct your mistake, then press "enter again". (Example: I left off the commodity code which is a required field)

![](_page_9_Picture_4.jpeg)

## **PO ENTRY – "F5" PO DETAIL SCREEN LINE ITEM**

4. Enter additional PO line items if needed and after all items are entered, press the "F9 Key" to update the PO Lines and return to the PO header page.

| DHORNAGES2                                       |                                                                        |       |              |                                        |             |             |                                           |  |  |
|--------------------------------------------------|------------------------------------------------------------------------|-------|--------------|----------------------------------------|-------------|-------------|-------------------------------------------|--|--|
| File Edit View Communication Actions Window Help |                                                                        |       |              |                                        |             |             |                                           |  |  |
|                                                  | 8 🗎 🌒 🔗                                                                |       |              |                                        |             |             |                                           |  |  |
|                                                  |                                                                        |       |              |                                        |             |             |                                           |  |  |
|                                                  |                                                                        |       |              |                                        |             |             |                                           |  |  |
|                                                  |                                                                        |       |              |                                        |             |             |                                           |  |  |
|                                                  | SupPac Einancials PO Entru/Adjust (V2) - Details Rev 6.03 EY:7 ADM:670 |       |              |                                        |             |             |                                           |  |  |
| 9                                                | Vendor: 101496 PO# Auto PO# Line# 1 Batch ID: DAH022107                |       |              |                                        |             |             |                                           |  |  |
| 3                                                |                                                                        |       |              |                                        |             |             |                                           |  |  |
| 5<br>1                                           | Seq Qua                                                                | ntity | UM           | Description                            | Ext Cost    | Commodity   |                                           |  |  |
|                                                  | 1                                                                      | 1.00  | EA           | 9X12 CONSTRUCTION PAPER,<br>DARK GREEN | 50.00       | 785-00      |                                           |  |  |
|                                                  |                                                                        |       |              | STATE CONTRACT 785B                    |             |             |                                           |  |  |
|                                                  | 2                                                                      | 1 00  | FO           | INVOICE ATTN: DEBBTE HORNAGE           | 50.00       | 795-00      |                                           |  |  |
|                                                  | 2                                                                      | 1.00  | CH           | I IGHT CREEN                           | 50.00       | 105-00      |                                           |  |  |
|                                                  |                                                                        |       |              |                                        |             |             |                                           |  |  |
|                                                  |                                                                        |       |              |                                        |             |             |                                           |  |  |
|                                                  |                                                                        |       |              |                                        |             |             |                                           |  |  |
|                                                  |                                                                        |       |              |                                        |             |             |                                           |  |  |
|                                                  |                                                                        |       |              |                                        |             |             |                                           |  |  |
|                                                  |                                                                        |       |              |                                        |             |             |                                           |  |  |
|                                                  | Seq:                                                                   |       |              |                                        |             |             |                                           |  |  |
|                                                  |                                                                        |       |              |                                        |             |             |                                           |  |  |
|                                                  |                                                                        |       |              |                                        |             |             |                                           |  |  |
|                                                  |                                                                        |       |              |                                        |             | 45000.07    |                                           |  |  |
|                                                  |                                                                        |       | <b>Г</b> О-1 | Mdse Hmt: 100                          | .00 Acct Ba | l: 15229.07 |                                           |  |  |
|                                                  | FI-Next                                                                | FZ-Pr | ev ra-       | Exit F9-P0 Lines F20-opdate            |             |             |                                           |  |  |
|                                                  |                                                                        |       |              |                                        |             |             |                                           |  |  |
|                                                  |                                                                        |       |              |                                        |             |             |                                           |  |  |
|                                                  |                                                                        |       |              |                                        |             |             |                                           |  |  |
|                                                  |                                                                        |       |              |                                        |             |             |                                           |  |  |
| M <u>A</u> a                                     |                                                                        |       |              | 18/0                                   | 07          |             |                                           |  |  |
| 6128 1902 - Session successfully started         |                                                                        |       |              |                                        |             |             | Xerox Doc Centre 220/230 P52 on 10.1.7.18 |  |  |

### **PO ENTRY – "F5" PO DETAIL SCREEN LINE ITEM**

- 5. Verify all information is correct for totals and budget codes and press "F20 Key" (Shift + F8 Key) to update the purchase order.
- 6. Type "Y" if you get the question "This PO Is Over Budget Update Anyway?" and press "enter".

| E DHORNAGES2                                     |                                                                            |                                           |
|--------------------------------------------------|----------------------------------------------------------------------------|-------------------------------------------|
| File Edit View Communication Actions Window Help |                                                                            |                                           |
|                                                  |                                                                            |                                           |
|                                                  |                                                                            |                                           |
|                                                  |                                                                            |                                           |
|                                                  |                                                                            |                                           |
|                                                  | SupPac Financials PO Entru/Adjust (V2) Rev 6 03 EY:7 ADM:670               |                                           |
|                                                  | Addition                                                                   |                                           |
|                                                  | Admin: 670 PO#: Auto PO# Vendor No: 101496 Batch ID: DAH022107             |                                           |
|                                                  |                                                                            |                                           |
|                                                  | Vendor: BENDER-BURKOT SCHOOL SUPPLIES - POLLOCKSVILLE, NC 28573            |                                           |
|                                                  | Acct: <u>2.5400.862.412.820.820.00</u> SUPPLIES & MATERIALS Bal: 70703.98- |                                           |
|                                                  | Desc: INSTRUCTIONAL SUPPLIES Ref# 1: X                                     |                                           |
|                                                  | Ref# 2: <u>D.HORNAGE</u>                                                   |                                           |
|                                                  | Mdse: <u>100.00</u> Deliver To: <u>DANNY SHEPARD</u>                       |                                           |
|                                                  | Tax:8.10                                                                   |                                           |
|                                                  | Frt: <u>30.00</u>                                                          |                                           |
|                                                  | Disc: <u>10.00</u> Ship To: ONSLOW COUNTY SCHOOLS                          |                                           |
|                                                  | ======================================                                     |                                           |
|                                                  | Total: 128.10 Taxable? Y 200 BROADHURST ROAD                               |                                           |
|                                                  | JACKSUNVILLE, NC 28540                                                     |                                           |
|                                                  | Tax Percents Bill 10: 000                                                  |                                           |
|                                                  | Country 2 50 Date: 22107 Po Status: ON HOLD                                |                                           |
|                                                  | Local: Expire Date: 63007 Amt Invd: 00                                     |                                           |
|                                                  | ECCar Expire bare. <u>COOCT</u> Hint Hive                                  |                                           |
|                                                  |                                                                            |                                           |
|                                                  | F3=Exit F4=D/F/T F5=Details F6=HdrCmts F7=LineCmts F8=StatusFlags          |                                           |
|                                                  | F10=FA Flags F15=ChgVendor F17=AcctLookup F20=Update                       |                                           |
|                                                  | This PO Is Over Budget - Update Anyway? (Y/N): _                           |                                           |
|                                                  |                                                                            |                                           |
|                                                  |                                                                            |                                           |
|                                                  |                                                                            |                                           |
|                                                  |                                                                            |                                           |
| MA a                                             | 24/079                                                                     |                                           |
| 1902 - Session successfully started              |                                                                            | Xerox Doc Centre 220/230 P52 on 10.1.7.18 |